| THE<br>UNIVERSITY<br>OF RHODE ISLAND<br>OF RHODE ISLAND | 0.00                     | ▼ URI e-Campus Homepage      |                   | â                 | Q | : | ø |
|---------------------------------------------------------|--------------------------|------------------------------|-------------------|-------------------|---|---|---|
| e-Campus                                                | Academic Progress        |                              | Academic Records  | Financial Account |   |   |   |
|                                                         | •                        |                              | <u>المعامة</u>    | <u>•</u>          | ] |   |   |
|                                                         | The Academic Requirement | nts report is not available. |                   |                   |   |   |   |
| Financial Aid                                           | Manage Classes           | Profile                      | Tasks             |                   |   |   |   |
| 2                                                       |                          |                              |                   |                   |   |   |   |
|                                                         |                          |                              |                   |                   |   |   |   |
|                                                         |                          | kbernabe                     | 4 To Do's 1 Holds |                   |   |   |   |

Log into Faculty & Staff e-Campus, then click on e-Campus tile.

On the left hand menu, click on Self Service.

| Favorites - Iviain Wenu -                                                |                                           |                                 |                 |                      |
|--------------------------------------------------------------------------|-------------------------------------------|---------------------------------|-----------------|----------------------|
| THE<br>UNIVERSITY e-                                                     | Campus Solutions                          | All - Secret                    |                 | Home Add to Favorite |
| OF KHODE ISLAND                                                          |                                           | An • Search                     | Advanced Search |                      |
|                                                                          |                                           |                                 |                 |                      |
| Menu O 🔍 🗸                                                               | Faculty Center                            |                                 |                 |                      |
| Search:                                                                  |                                           |                                 |                 |                      |
| My Favorites                                                             | Faculty Center Search                     |                                 |                 |                      |
| URI Emergency Alert System                                               | My Schedule   Class Roster   Grade Roster |                                 |                 |                      |
| <ul> <li>URI Student Financials</li> <li>URI Student Services</li> </ul> | Faculty Center                            |                                 |                 |                      |
| ▶ Self Service                                                           | ly Schedule                               |                                 |                 |                      |
| Student Admissions                                                       |                                           |                                 |                 |                      |
| Records and Enrollment                                                   | Spring 2021   University of               | Change Term                     |                 |                      |
| Curriculum Management                                                    | Rhode Island                              |                                 |                 |                      |
| Set Up SACR                                                              | Select display option                     |                                 |                 |                      |
| Reporting Tools     PeopleTools                                          | Show All Classes                          | O Show Enrolled Classes Only    |                 |                      |
| Change My Password                                                       |                                           |                                 |                 |                      |
| Change Password Hint                                                     | Icon Legend                               | 🏫 Class Roster 🛛 🔄 Grade Roster |                 |                      |

Under the Self-Service link, click on Report Time under the Time Reporting folder.

| M for grad set-up - pmurray@uri.e X Self Service                                                                                                    | × +                                                                                                    | • - • ×                                                                                                    |
|----------------------------------------------------------------------------------------------------|----------------------------------------------------------------------------------------------------|----------------------------------------------------------------------------------------------------|
| ← → C 🌲 appcsdev.ucs.uri.edu:13111/psp/csopqa/EMPLO                                                                                                    | YEE/SA/s/WEBLIB_PTPP_SC.HOMEPAGE.FieldFormula.IScript_AppHP?pt_fn                                                                                                    | ame=CO_EMPLOYEE_SELF_SERVICE&FolderPat 😭 🛛 🌲 🌒 🗄                                                                                                    |
| 🔡 Apps 👩 Dashboard « Huma 附 gmail 🔇 LISTSERV - LISTSER.                                                                                                    | 🛐 Providence Journal 📀 HR e-Campus 👖 The University of R 🏟                                                                                                    | Human Resource A 📀 e-Campus 🛛 🖉 Reading list                                                                                                    |
| Favorites + Main Menu + Self Service +                                                                                                    |                                                                                                    |                                                                                                    |
| THE Campus Solutions<br>UNIVERSITY e-Campus                                                                                                    | All V Search Advanced Search                                                                                                    | Home   Add to Favorites   Sign Out                                                                                                    |
| Main Menu ><br>Self Service<br>Navigate to your self service information and activities.                                                                                                    |                                                                                                    |                                                                                                    |
| Student Center<br>Use the student center to manage school related activities.                                                                                                    | Time Reporting<br>Report and review your time, schedules, request absences and more.                                                                                          | Personal Information Review and update your personal information.  Phone Numbers Emergency Contacts                                                      |
| Payroll and Compensation     Review you pay and compensation history. Update your direct deposit and other     deduction or contribution information.     Were Procheck     Direct Deposit     Compensation history     W-4 Tax Information | Class Search / Browse Catalog<br>Find classes that match your selection criteria, or browse the course catalog by<br>subject<br>Class Search<br>Browse Course Catalog         | Academic Planning<br>Budyow academic planer<br>Enrollment Shopping Cart                                                                                  |
| Enrollment     Events, plan and enroll in classes, view student and exam schedules.     Eventment Dates     My Class Schedule     My Class Schedule     Shore                                                                               | Campus Finances<br>Very your account, make an electronic payment, view and accept your financial aid<br>avards<br>Term Finances<br>MocopUDecline Awards<br>View Financial Aid | Campus Personal Information Mattina your personal Information and review holds and to dos pending to your ecord Addresses Addresses Phone Numbers B More |
| Academic Records<br>View grades and advisors and request transcripts and verification reports.<br>ERequest Oficial Transcript<br>View Unofficial Transcript<br>Request Enrollment/verification<br>2 More                                    | Degree Progress/Graduation<br>Weak View your degree progress report and apply for graduation.<br>Marking View What-If Report<br>Apply for Graduation                          | Transfer Credit<br>Valuade classes for transfer and view your transfer credit report.<br>Craule Kly Transfer Credit<br>View Transfer Credit Report       |
| Student Admission<br>Apply for admission and check your application status.                                                                                                    | Community Directory Search<br>Find the email address or the phone number of a student, an employee or an<br>aumnus.                                                           | Faculty Center Faculty Center to manage all your class related activities.  HV Schedule Class Roster Grade Roster                                        |

## Entering Hours for the Graduate Student Summer Union Job Code

On the Timesheet page, enter the hours worked for each day. Then choose the GRAD HOURLY IStH time reporting code.

| NIVEBCITY        | •           | Camp        | a Bolutions |             |             |             |             |                   |                |                 |             |                  |                         | Home | Add to Fa | vorites | 1    |
|------------------|-------------|-------------|-------------|-------------|-------------|-------------|-------------|-------------------|----------------|-----------------|-------------|------------------|-------------------------|------|-----------|---------|------|
| RHODE ISLAND     | e.          | -cam        | pus         |             |             | All         | * Search    | Č.                |                | D.              | Advanced    | Search           |                         |      |           |         |      |
| mashaat          |             |             |             |             |             |             |             |                   |                |                 |             |                  |                         |      |           | New Wi  | ndav |
| Hearroot         |             |             |             |             |             |             |             |                   |                |                 |             |                  |                         |      |           |         |      |
|                  |             |             |             |             |             |             |             | Employee ID       |                |                 |             |                  |                         |      |           |         |      |
| d Student Hourly | / - Union   |             |             |             |             |             |             | Empl Record 3     |                |                 |             |                  |                         |      |           |         |      |
| 015 -            |             |             |             |             |             |             | Earlies     | st Change Date 03 | 28/2021        |                 |             |                  |                         |      |           |         |      |
| lect Another 1   | Timesheet   | Color for   | Provide and |             |             |             |             |                   |                |                 |             |                  |                         |      |           |         |      |
|                  | "View By    | Caseedar    | Pieriod     |             | v           |             |             | Previous Period   | Next P         | hiod            |             |                  |                         |      |           |         |      |
|                  | "Dati       | 04/11/202   | 1 11.5      | 12010100    |             |             |             |                   |                |                 |             |                  |                         |      |           |         |      |
|                  |             |             |             | Reported    | Hours 0.00  | 6           |             |                   |                |                 |             |                  |                         |      |           |         |      |
| om Sunday 04/    | /11/2021 0  | o Saturday  | 04/24/202   | 1 (2)       |             |             |             |                   |                |                 |             |                  |                         |      |           |         |      |
| Sun<br>4/11      | Mon<br>4/12 | Tue<br>4/13 | Wed 4/14    | Thu<br>4/15 | Fri<br>4/16 | Sat<br>4/17 | Sun<br>4/15 | Mon Ti<br>4/19 4/ | re Wi<br>10 4/ | d Thu<br>1 4/22 | Fri<br>4/23 | Sat Tota<br>4/24 | I Time Reporting Code   |      |           |         |      |
|                  | 1           | 5           | 8           | 7           |             |             |             | 4                 | 4              | 4               | 4           |                  | GRAD HOURLY ISTH - ISTH |      | •         |         |      |
|                  |             |             |             |             |             |             |             |                   |                |                 |             |                  | [                       |      | i 🖌 🗕     |         |      |
|                  |             |             |             |             |             |             |             |                   |                |                 |             |                  |                         |      |           |         |      |
|                  |             |             |             |             |             |             |             |                   |                |                 |             |                  |                         |      |           |         |      |

Then click Submit.